## TEW-624UB(B1) /TEW-644UB Microsoft Windows 7 Installation

Minimum System Requirements

- USB Port: 1.1 or 2.0
- CPU: 1GHz or above
- Memory: 1GB RAM or above

## Note:

- 1. DO NOT install the TEW-624UB/TEW-644UB in the computer until instructed to do so.
- 2. You will need to uncompress the drivers after you download it.
- 3. These instructions are only for TEW-624UB version B1 and TEW-644UB. TEW-624UB version A1 does not support Windows 7.
- Go to <u>http://www.trendnet.com/downloads</u>. From the Download by Product dropdown list, scroll down until you see TEW-624UB or TEW-644UB. Then click Go. Select the hardware version B1.xR, click the driver link and save the drivers to your computer.

2. Unzip the file and double click autorun.exe

autorun.exe

3. Click on the Install Drivers & Utility

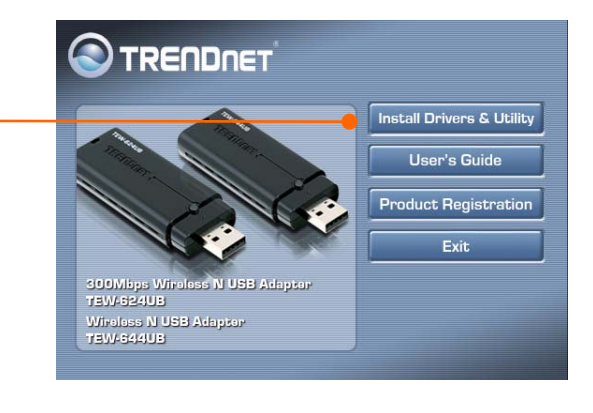

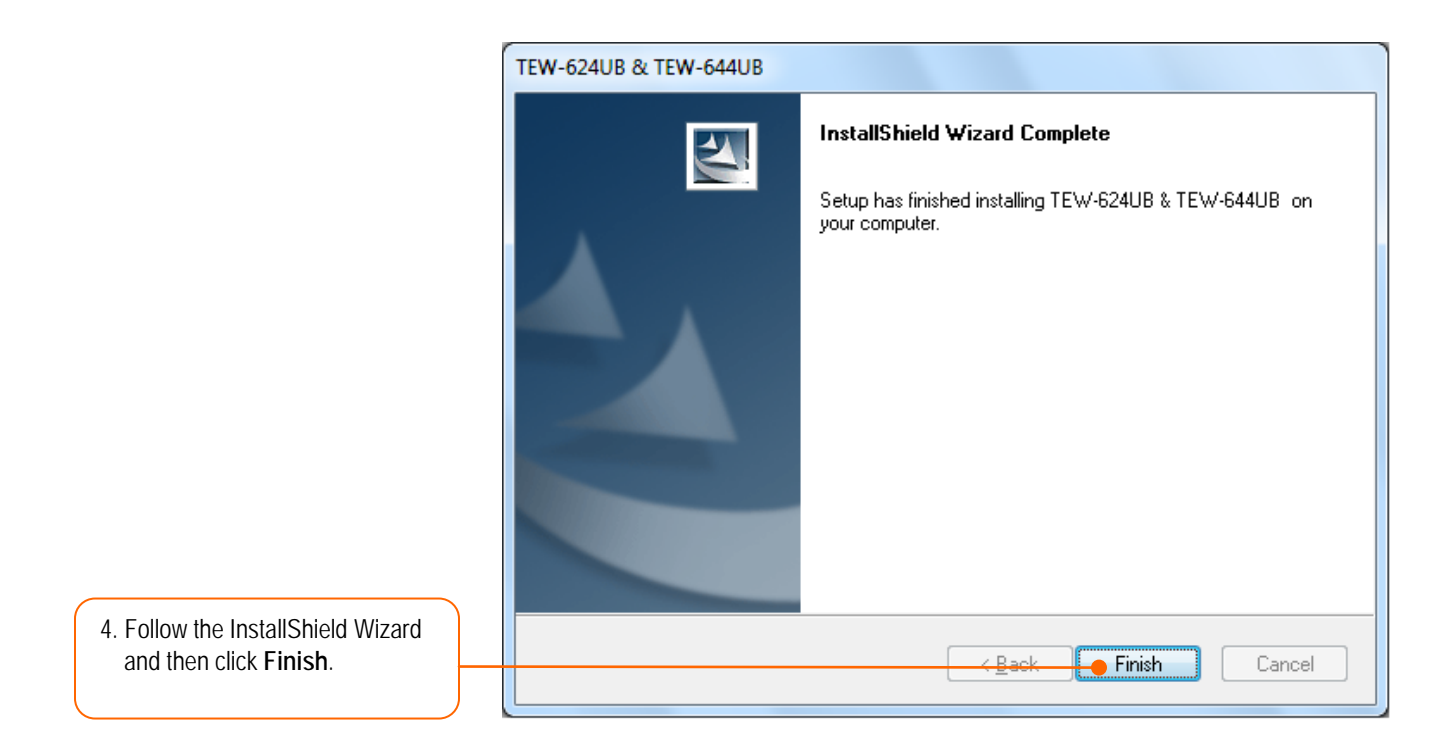

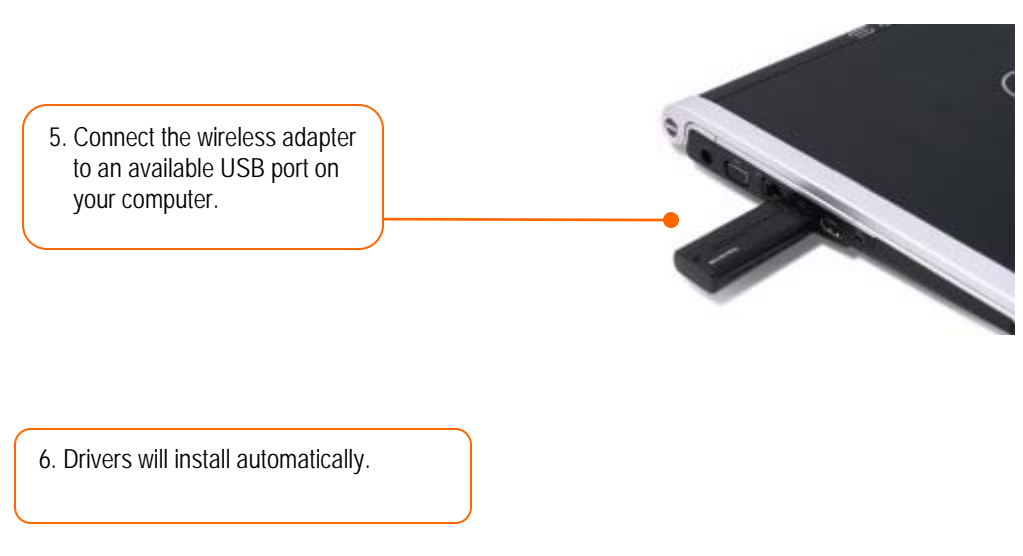

Your installation is now complete.

For detailed information regarding the TEW-624UB/TEW-644UB configuration and advanced settings, please refer to the User's Guide included on the Utility & Driver CD-ROM or TRENDnet's website at www.trendnet.com

## Using the Wireless Adapter

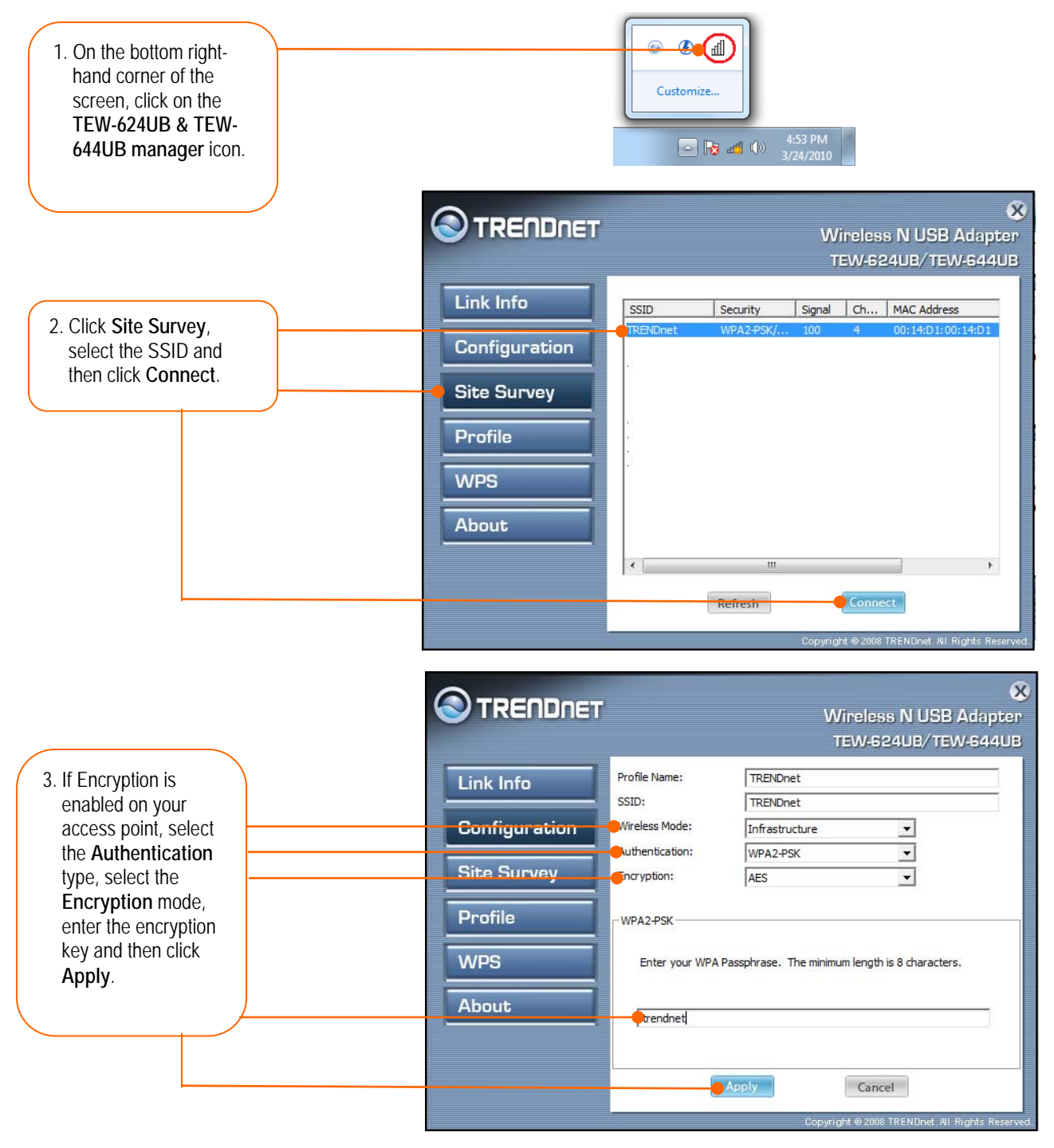

Wireless configuration is now complete.

For detailed information regarding the TEW-624UB\_644UB configuration and advanced settings, please refer to the User's Guide included on the Utility & Driver CD-ROM or TRENDnet's website at www.trendnet.com